# Master's Pre-Thesis Research Approval Form Instructions For the Student, Thesis Director, and Graduate Program Director

A master's student should complete this online form when directed by their Thesis Director to do so. This is typically after the student gets a thesis plan approved or passes a prospectus defense. The form should be completed at least one semester prior to the semester of graduation and should be completed prior to the start of any data collection in most cases.

# **Student Actions**

- The student will navigate to: <u>Master's Pre-Thesis Research Approval Form</u> You will login using the ECU Single Sign-On procedure with their ECU ID and passphrase and multifactor authentication.
- 2. You will be asked to: Use the drop-down menu to select their degree program.
- 3. Type in a *working* title of their thesis research. This does not have to be the final title that will appear on their thesis document.
- 4. Answer the question: Has your proposed research been reviewed and approved by your thesis director? If no, the student should stop and not complete the form. The student should consult with their thesis director and use the form only after this answer is "yes."
- Use the drop-down menu to select where in the alphabet the last name of their director is: Last Name starts with A – M Last Name starts with N – Z
- A new drop-down menu will appear, and the student should select the name of their thesis director. Use the drop-down menu to select where in the alphabet the last name of their Graduate Program Director is:

Last Name starts with A – M Last Name starts with N – Z

- 7. A new drop-down menu will appear, and the student should select the name of their Graduate Program Director.
- 8. You can then click Submit Form.

# **Thesis Director Actions**

The thesis director will receive an email from Formstack with the subject line: **APPROVAL NEEDED: Master's Pre-Thesis Research Form.** 

- You will click on Open Form or Click to Approve Form in the email.
   You will login using the ECU Single Sign-On procedure with their ECU ID and passphrase and multifactor authentication.
- 2. You should be directed to the form itself or to an Assigned Tasks Workspace page where items to be approved will be listed on the left. Click on the Banner ID of the student. If you do not see a Banner ID, click on the words "Master's Pre-Thesis Research Approval Form" if there is only one student listed.
- 3. The form will appear, and you will be able to see the student's identifying information, their degree program, and their working title, and their question response.
- 4. You will scroll down and review the Director Selection to be reminded about the requirement of at least three Graduate Faculty or Associate Graduate Faculty for the make-up of a thesis committee.
- 5. You will see a section titled Approval: Thesis Director. Please input your information and respond to the questions. Then click Submit Form.

The form will now go to the Graduate Program Director the student selected when creating the form.

## Graduate Program Director Actions

- The Graduate Program Director (GPD) will receive an email from Formstack with the subject line: ACKNOWLEDGEMENT NEEDED: Master's Pre-Thesis Research Form. You will click on Open Form or Click to Approve Form in the email. You will login using the ECU Single Sign-On procedure with their ECU ID and passphrase and multi-factor authentication.
- 2. You should be directed to the form itself or to an Assigned Tasks Workspace page where items to be approved will be listed on the left. Click on the Banner ID of the student. If you do not see a Banner ID, click on the words "Master's Pre-Thesis Research Approval Form" if there is only one student listed.
- 3. The form will open, and you can scroll to see the student's identifying information, their degree program, and their working title, and their question response and the completed fields for Thesis Director that signify approval by the Thesis Director.
- 4. You will scroll down and review the Acknowledgment of Graduate Program Director and complete your name and Banner ID. Then, click Submit Form to complete the process.

# **Graduate School Actions**

All individuals on the form, along with the Graduate School, should receive a copy of the completed form. When received by the Graduate School the form is added to the student's record in Xtender for documentation purposes and the Pre-Thesis item in the student's Degree Works audit is updated.

The Degree Works audit update may occur 1-4 weeks after submission based on the time during the semester in which its submitted. If submitted late in the term, it will not be processed until after graduation due to thesis/dissertation review priorities.

Questions can be directed to <u>gradschool@ecu.edu</u> or Kathleen Cox, Associate Dean (<u>coxka@ecu.edu</u>) or Marquerite Bond, Administrative Support Associate (<u>bassm@ecu.edu</u>).

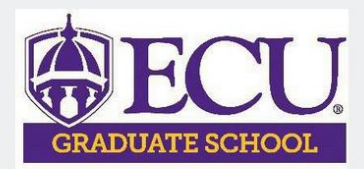

## Master's Pre-Thesis Research Approval Form

Complete this form before beginning your master's thesis research but after your thesis director has been chosen. It must be submitted at least one semester prior to the semester you will complete your thesis defense.

Once you submit the form, the thesis director will review and approve. For external members, the thesis director will acknowledge their agreement to serve.

Research projects involving human participants require University and Medical Center Institutional Review Board (<u>UMCIRB</u>) approval; those involving animals require Institutional Animal Care and Use Committee (<u>IACUC</u>) approval; and those involving radiation/biohazards must be reviewed by the <u>Office of Prospective</u> <u>Health</u> before beginning any thesis research.

The Graduate Program Director will acknowledge the form after committee completion. After the Graduate School reviews and approves, the student's Degree Works audit will be updated to show that the form has been approved. All participants will receive a copy via email once approvals are completed.

The student will see this form when they log in using their ECU ID, passphrase, and multi-factor authentication.

|                  | Date          |           |  |
|------------------|---------------|-----------|--|
|                  | Apr 09, 2025  | I         |  |
|                  | Student Name  |           |  |
|                  | Kathleen T    | Cox       |  |
| The student      | First Name    | Last Name |  |
| information will | Student Email |           |  |
|                  | COXKA@ecu.edu |           |  |
| automatically    | Bannar ID     |           |  |
| nonulate         | Banner ID     |           |  |
|                  | BOO           |           |  |
|                  |               |           |  |

## Graduate Program & Thesis Information

\$

The student will use the dropdown menu to select the degree. The student will input a working title. It's okay if the title changes at the time the thesis is finished.

## Select your Master's Degree Program\*

¢

¢

ŧ

Accounting (MSA)

Working Title of Thesis Research

Proposed title of my master's thesis

Has your proposed research been reviewed and approved by your thesis director?

| 0 | Yes |  |
|---|-----|--|
|   | No  |  |

**Director Selection** 

All Graduate Student Thesis Committees must have **at least three(3)** faculty who hold "Associate Graduate Faculty" or "Graduate Faculty" status, which includes the thesis committee Director. Additional members can be ECU Graduate Teaching Faculty or faculty/professionals external to ECU.

Some ECU programs may require more members; please check with your Graduate Program Director.

Requests for external members must to be submitted to the Graduate Program Director as described in the Faculty Manual (Faculty Manual, Part II, Section IV, subsection F).

**Note:** If you do not find your thesis director in the lists below, check with your Thesis Director and your Graduate Program Director. If their graduate faculty status has expired, your Graduate Program Director will need to have them renew it.

Select your Thesis Director.

Last name starts with A-M

Select your Thesis Director whose last name starts with A-M

Cox, Kathleen - coxka@ecu.edu

Select your Graduate Program Director

Cox, Kathleen

f you do not know your program's Graduate Program Director, ask your Thesis Committee Advisor/Chai

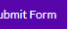

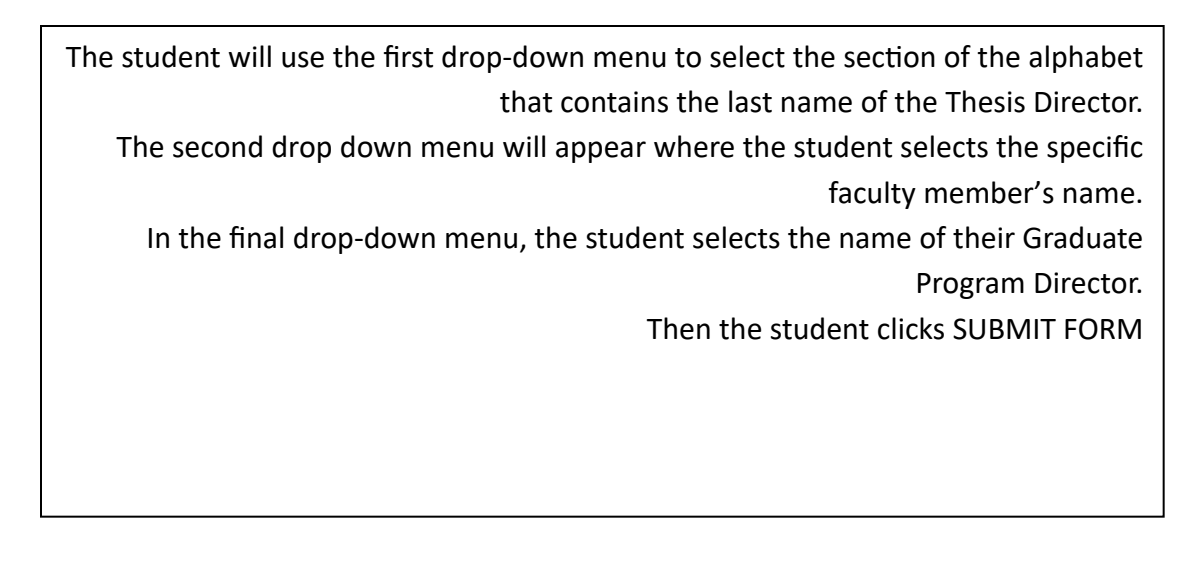

APPROVAL NEEDED: Master's Pre-Thesis Research Form

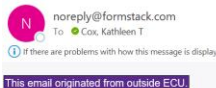

forms

This is an example of the email the Thesis Director will receive when the student completes the form. Click on Open Form or Click to Approve Form to proceed.

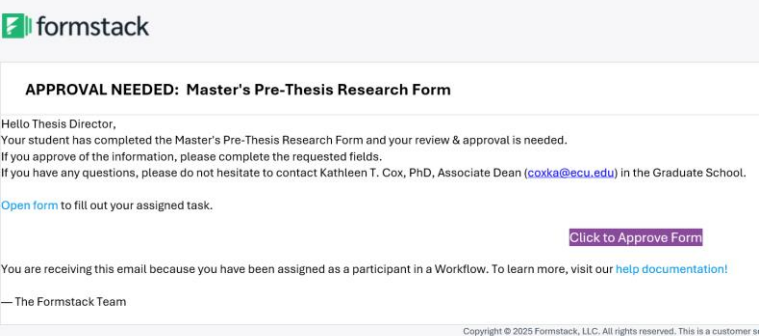

Forms

ight © 2025 Formstack, LLC. All rights reserved. This is a customer se Formstack, 11671 Lantern Road, Suite 300, Fishers, IN 46038.

Portals

Workspace

After single-sign on and multifactor authentication, the Thesis Director will be directed either to the form itself or a Workspace like this example. Click on the Words "Master's Pre-Thesis Research Approval Form" if a Banner ID is not present. If you

see a Banner ID, click it.

| C Refresh |
|-----------|
| ırch      |
|           |
|           |
|           |
|           |
|           |
|           |
|           |
|           |
|           |

Home

|                                    | , ,,,,,,,,,,,,,,,,,,,,,,,,,,,,,,,,,,,,,                                                                                                 |                                       |
|------------------------------------|----------------------------------------------------------------------------------------------------|---------------------------------------|
|                                    | Approval: Thesis Director                                                                                                    |                                       |
|                                    | Director Name<br>Bob                                                                                                    | Hope                                  |
| You can review all the information | First Name<br>Director Banner ID                                                                                                    | Last Name                             |
| the student submitted, and then    | B12345878                                                                                                    |                                       |
| scroll to the Approval: Thesis     | Select Your Status                                                                                                    |                                       |
| Director section.                  | <ul> <li>Graduate or Associate Graduate Faculty</li> <li>Graduate Teaching Faculty</li> </ul>                                           |                                       |
| Fill in your name, Banner ID, and  | If an external member has agreed to serve on this committee, have you and all other committee members given approval for them to serve? |                                       |
| respond to all the questions.      | Ves                                                                                                    |                                       |
| Then click SUBMIT FORM. It will    | <ul> <li>Not-applicable</li> </ul>                                                                                                    |                                       |
| now go to the Graduate Program     | Has this student's proposed thesis resear<br>you?                                                                                       | ch plan been reviewed and approved by |
| Director.                          | • Yes<br>No                                                                                                    |                                       |
|                                    |                                                                                                    |                                       |

ACKNOWLEDGEMENT NEEDED: Master's Pre-Thesis Research Form

This is an example of the email the Graduate Program Director will receive to acknowledge the form. Click on Open Form or Click to Acknowledge form and then proceed through single sign-on and multi-factor authentication. noreply@formstack.com To @ Cox, Kathleen T ① If there are problems with how this message is displayed, click here to view it in a web brow This email originated from outside ECU.

## **Formstack**

### ACKNOWLEDGEMENT NEEDED: Master's Pre-Thesis Research Form

### Hello Graduate Program Director,

A graduate student in your degree program has completed the Master's Pre-Thesis Research Form and it has been reviewed and appro Please acknowledge receipt of this notification by completing the requested information below. If you have any questions, please do not hesitate to contact Kathleen T. Cox, PhD, Associate Dean (<u>coxka@ecu.edu</u>) in the Graduate S

Open form to fill out your assigned task.

Click to Acknowledge Form

You are receiving this email because you have been assigned as a participant in a Workflow. To learn more, visit our help documentation

The Graduate Program Director can scroll through all section of the form submitted so far. Scroll to find the Acknowledgement of Graduate Program Director section. Fill in your name and Banner ID and click Submit Form. The process is now done, and the Graduate School will begin adding this to the student's record.

| Acknowledgemer               | nt of Graduate Program Director |  |
|------------------------------|---------------------------------|--|
| Graduate Program Director Na | ame                             |  |
| Gene                         | Autry                           |  |
| First Name                   | Last Name                       |  |
| Graduate Program Director Ba | anner ID                        |  |
| B98765432                    |                                 |  |
|                              |                                 |  |
|                              |                                 |  |
|                              |                                 |  |